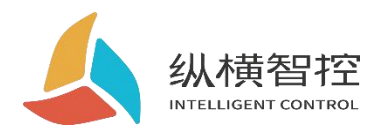

# **EG8000mini Open Edition**

**User Guide** 

EG open series

Version: V1.0

Date: 2023-03-02

Status: Official document

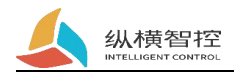

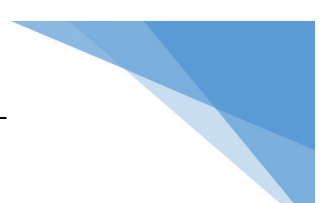

#### Contents

| Document History                         | 2 |
|------------------------------------------|---|
| Hardware Environment                     |   |
| 1. Hardware Resources                    |   |
| 2.SDK Introduce                          | 3 |
| 3.Development Preparation                | 3 |
| 4.System login                           | 4 |
| User Development                         | 5 |
| 1.Serial Port                            | 5 |
| 2.LED Light                              | 5 |
| 3.System Message                         | 5 |
| 3.1 Get system information               | 5 |
| 3.2 Get 4G Information                   | 6 |
| 3.3 Control 4G to reactivate the network | 6 |
| 4.Button                                 | 7 |
| 5.RTC(hardware)                          | 7 |
| 6.Wireless(LTE)                          | 7 |
| 7.Internal procedures                    | 7 |
| Quick Test                               | 8 |
| 1.Serial Port (232/485)                  | 8 |
| 2.LED light                              | 8 |
| 3.System SYS                             | 9 |

# **Document History**

Revision history

| Version | Date       | Author | Change description |
|---------|------------|--------|--------------------|
| 1.0     | 2023-03-02 | Lr     | Init               |
|         |            |        |                    |

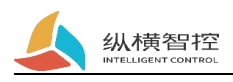

# Hardware Environment

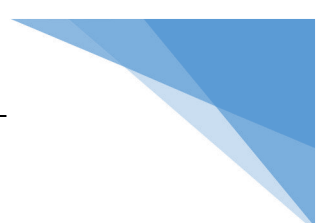

#### 1. Hardware Resources

| Resource | Illustrate             |
|----------|------------------------|
| CPU      | Cortex-A7 Up to 1.2GHz |
| Memory   | 512M                   |
| Flash    | 8G eMMC                |

| Interface    | Quantity | Illustrate                                                      |
|--------------|----------|-----------------------------------------------------------------|
| wireless     | 1        | LTE module, the specific module varies according to the country |
| RS232        | 1        | RX/TX/GND interface                                             |
| RS485        | 2        | A, B (transmitting hardware control)                            |
| led light    | 3        | 1-hardware power light+1-user-defined light+1-LTE status light  |
| button       | 1        | System reset button                                             |
| Network port | 1        | 100M                                                            |
| RTC          | 1        | Hardware RTC                                                    |
| hardware     | 1        | Built-in automatic opening                                      |
| watchdog     |          |                                                                 |
| power supply | 1        | DC 9-28V                                                        |

#### **2.SDK Introduce**

Unzip the lib\_eg8000mini\_sdk.tar.gz file

| Table of contents | illustrate                        |
|-------------------|-----------------------------------|
| demo              | Routine source code               |
| tools             | cross toolchain                   |
| lib               | Available dependent library files |

#### **3.Development Preparation**

Development system: ubuntu 16/18 Development environment: VScode SSHTool: MobaXterm Serial debugging tool: XCOM Hardware tools: TTL to USB tool; 232 to USB tool; 485 to USB tool; network cable;

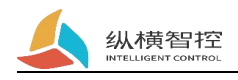

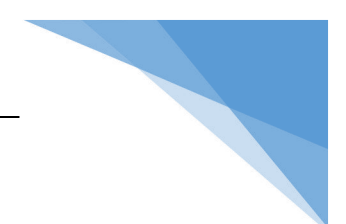

#### **4.System login**

Prepare a network cable to connect to the network port of the device. The factory default IP of the device is: 192.168.88.1;

The computer IP is set to the same network segment as 192.168.88.x. Use the MobaXterm tool (or other SSH tools) to enter the username and password and click Connect. Default system login account: pi/root

Password: EG12345678

Configuration webpage access address: 192.168.88.1 (network port IP) Password: EG12345678

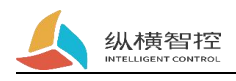

# **User Development**

## **1.Serial Port**

Driver Correspondence

| II        |            |  |  |
|-----------|------------|--|--|
| interface | drive path |  |  |
| RS485-1   | /dev/ttyS3 |  |  |
| RS485-2   | /dev/ttyS2 |  |  |
| RS232-1   | /dev/ttyS1 |  |  |

#### 2.LED Light

The LED is controlled by the wiringPi operation library; the hardware IO number corresponding to the user light: 2

#### **3.System Message**

System information requires the user to establish a TCP client connection to the internal port for reading/setting.

Connection address: 127.0.0.1:2023

The communication protocol is as follows

### 3.1 Get system information

Request frame format (json):

| field   | must | type   | describe    |
|---------|------|--------|-------------|
| msgType | yes  | string | getSysBasic |
| data    | yes  | object | null        |

Response frame format:

| field            | must | type       | describe                                 |  |
|------------------|------|------------|------------------------------------------|--|
| msgType          | yes  | the string | getSysBasicAck                           |  |
| data             | yes  | object     | parameter root node, seedataframe format |  |
| dataframe format |      |            |                                          |  |

| field | must | type | describe |
|-------|------|------|----------|
|       |      |      |          |

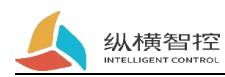

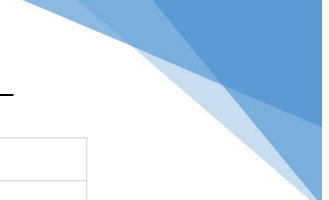

| model   | yes | the string | Device model                |
|---------|-----|------------|-----------------------------|
| sn      | yes | the string | Device unique serial number |
| version | yes | the string | Firmware version number     |
| cpu     | yes | int        | cpu usage %                 |
| ram     | yes | int        | memory usage %              |
| flash   | yes | int        | flash usage%                |
| date    | yes | int        | timestamp                   |

## 3.2 Get 4G Information

Request frame format (json):

| field   | must | type       | describe    |
|---------|------|------------|-------------|
| msgType | yes  | the string | getLTEBasic |
| data    | yes  | object     | null        |

Response frame format:

| field            | must | type       | describe                                 |  |
|------------------|------|------------|------------------------------------------|--|
| msgType          | yes  | the string | getLTEBasicAck                           |  |
| data             | yes  | object     | parameter root node, seedataframe format |  |
| dataframe format |      |            |                                          |  |

| field   | must | type       | describe              |
|---------|------|------------|-----------------------|
| ip      | yes  | the string | 4G get ip             |
| mask    | yes  | the string | mask                  |
| gateway | yes  | the string | gateway               |
| ccid    | yes  | the string | sim card number       |
| imei    | yes  | the string | imeiNumber            |
| signal  | yes  | int        | signal strength 0-100 |

### **3.3** Control 4G to reactivate the network

Request frame format (json):

| field   | must | type   | describe         |
|---------|------|--------|------------------|
| msgType | yes  | string | setLTEact        |
| data    | yes  | object | dataframe format |

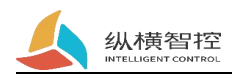

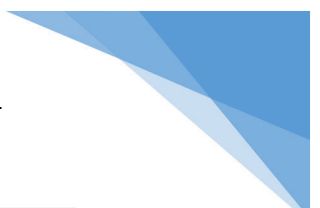

#### Data frame format:

| field | must | type | describe                                    |
|-------|------|------|---------------------------------------------|
| act   | yes  | int  | Activate the network. 1: Confirm activation |

Response frame format:

| field   | must | type   | describe                                 |
|---------|------|--------|------------------------------------------|
| msgType | yes  | string | setLTE ActAck                            |
| data    | yes  | object | parameter root node, seedataframe format |
|         |      |        |                                          |

dataframe format

| field  | must | type | describe                  |
|--------|------|------|---------------------------|
| status | yes  | int  | 0: success Other: failure |

#### 4.Button

The key is controlled by the internal program of the system and is used to reset the device web page login password and device IP address.

#### **5.RTC(hardware)**

RTC is controlled by the internal program of the system and is used to update the storage time automatically. In the offline state, the hardware RTC time can be manually updated through the configuration web page.

#### 6.Wireless(LTE)

After the wireless module is powered on, the internal program of the system will automatically detect and register by dialing by default, and the user does not need to care. Device configuration web page for wireless information viewing and setting. If reactivation is required, see "Control 4G Reactivation Network"

#### 7.Internal procedures

The device runs internal programs by default, including but not limited to: device initialization, network management, watchdog, device configuration services and other functions. The internal program of the device must be kept alive by default, otherwise the device will start to run abnormally.

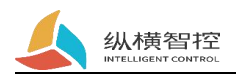

# **Quick Test**

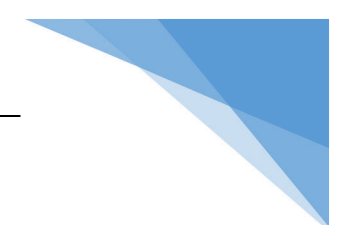

#### 1.Serial Port (232/485)

test:

- 1、 Enter the system /home/pi/test/uart directory;
- 2、 Execute make clean; make;
- 3、 Use the serial port to USB tool to connect the device externally;

Execute the ex\_uart\_exe file

#### demo demo:

| root@IOTRouter:/home/pi/test/uart#                              | ▲                                                                            |                         |
|-----------------------------------------------------------------|------------------------------------------------------------------------------|-------------------------|
| root@IOTRouter:/home/pi/test/uart#                              |                                                                              |                         |
| root@IOTRouter:/home/pi/test/uart#                              |                                                                              |                         |
| root@IOTRouter:/home/pi/test/uart#                              |                                                                              |                         |
| root@IOTRouter:/home/pi/test/uart#                              |                                                                              |                         |
| root@IOTRouter:/home/pi/test/uart#                              |                                                                              | Constant Constants      |
| root@IOTRouter:/home/pi/test/uart#                              | SCOM V2.6                                                                    | - 🗆 🗙                   |
| root@IOTRouter:/home/pi/test/uart#                              | 0123456789\$\$\$\$\$\$0123456789\$\$\$\$\$0123456789\$\$\$\$\$0123456789\$\$ | 串口洗探                    |
| root@IOTRouter:/home/pi/test/uart# ./ex_uart_exe                | 2222                                                                         | COM48:Prolific USB-tc V |
|                                                                 |                                                                              | 波特率 115200 ~            |
|                                                                 |                                                                              | 使止的 1                   |
| 甲口测试【115200/8/1/尤】: 甲口会将收到的数据原封个动返回                             |                                                                              | 10ITIN 1                |
|                                                                 |                                                                              | 数据位 8 ~                 |
| **************************************                          |                                                                              | 核验位 None ~              |
| 选坝1: R5481-1                                                    |                                                                              | 忠口操作 🍎 关闭忠口             |
| 选坝2: R5481-2                                                    |                                                                              | dens form               |
| 选项3: K5232-1                                                    |                                                                              | 保存窗口 清除接收               |
| 远坝兵他: 返出                                                        |                                                                              | 16进制显示 DTR              |
| **************************************                          |                                                                              | □ BIS □ 自动保存            |
| 「「「「」」<br>中口   □   □   □   □   □   □   □   □   □                |                                                                              | □ 时间数 5 ns              |
| 节口打开成功,开始读取数据:                                                  | 单条发送 多条发送 协议传输 帮助                                                            |                         |
| [nove weart]   envils Deter01224E6780eeeeeee                    | 0123456789sssssss                                                            | へ 安祥                    |
| [rev<-usart]Len:10Data:012345670955555555                       |                                                                              |                         |
| $[rev - usart] - 1en \cdot 18 - Data \cdot 0123456789 scssssss$ |                                                                              | 書除業祥                    |
| [rev_usart]len:10Data.0123456789sssssss                         |                                                                              | ALXONNE V               |
| [rev<-usart]   en:12 Data:0123456789ssssssss                    | □ 定时发送 尾期: 20 ms 打开文件                                                        | 发送文件 停止发送               |
| [revs-usart]Len. 10Data.01234567695555555                       | □ 16进制发送 □ 发送新行 0% 【火爆全网】]                                                   | E点原子IG100手持示波器上市        |
|                                                                 | 🔅 🔹 www.openedv.com   S:90   R:90   CTS=0 DSR=0 DCD=0   🛎                    | 前时间 10:48:18            |

The routine uses the RS485-1 read and write function to return any data received by the serial port of the device intact.

#### 2.LED light

test:

- 1 Enter the system /home/pi/test/led directory;
- 2、 Execute make clean; make;

Execute the ex\_led\_exe file to observe the change of the device light

demo demo:

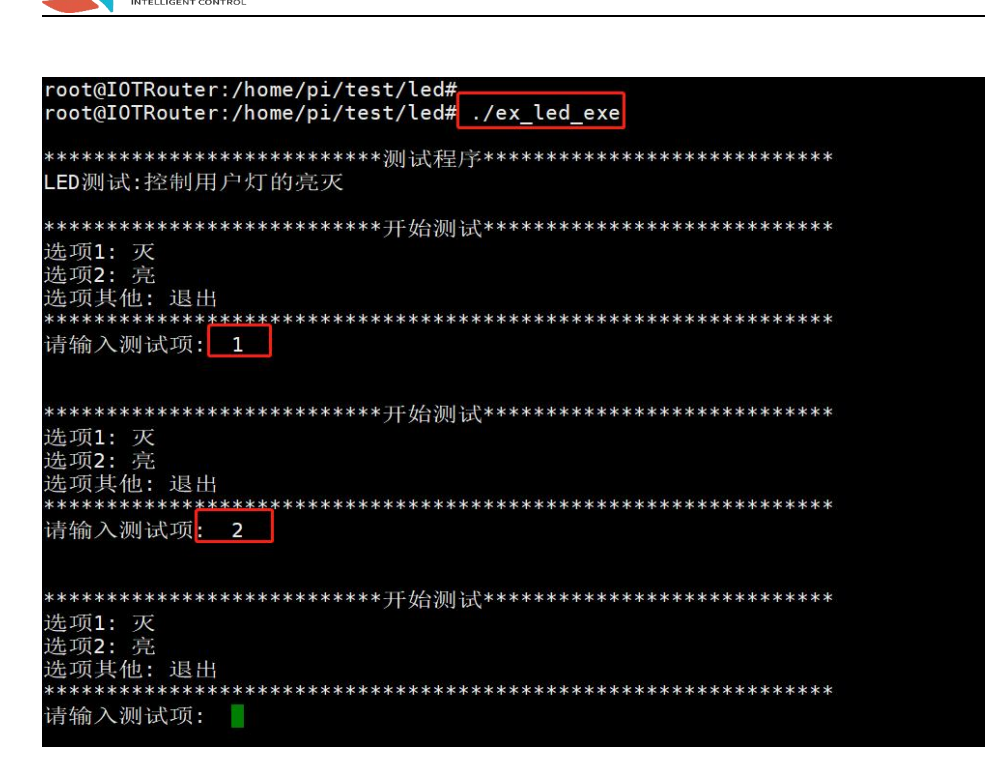

The on and off of the user light on the device can be observed.

#### **3.System SYS**

纵横智控

Compilation instructions:

- 1 Enter the system /home/pi/test/sys directory;
- 2、 Execute make clean; make;

Execute the ex sys exe file

demo demo:

| root@IOTRouter:/home/pl/test/sys# ./ex_sys_exe                                                                                                    |                                                                                                    |
|----------------------------------------------------------------------------------------------------|----------------------------------------------------------------------------------------------------|
| 成功连接内部系统<br>素统调试:获取设置系统信息<br>通到: 获取系统信息<br>通到: 按取系统信息<br>通到: 在 近<br>通到: 在 近<br>通過: T 近<br>和 入 测试: 2<br>市 输入测试: 2<br>示 am: 20, *f1ash *: 19, *date *: 1677812818}<br>请 输入测试: 2                                                                                                    | root@IOTRouter:/home/pi/test/sys# ./ex_sys_exe                                                                                                    |
| 条统调试:获取设置系统信息         递项1:获取系统信息         递项2:获取40信息         递项3:在:退出         建项3:在:2:日出         ************************************                                                                                                    | 成功连接内部系统                                                                                                    |
| *************************************                                                                                                    | *************************************                                                                                                    |
| 请输入测试项: 1 ##4入测试项: ##4.2000 ##4.2000 | ***********************开始测试*************                                                                                                    |
| *************************************                                                                                                    | 请输入测试 <mark>境: 1</mark>                                                                                                    |
| 調備入機式項:<br>接收系統回复数据[145]: {"msgType":"get5ysBasicAck","data":{"model":"EG8000mini","sn":"02C000811F0ED1A3","version":"3009","cpu":<br>3,"ram":20,"flash":19,"date":1677812818}}<br>请输入测试项: 2<br>************************************                                                                                                    | **********************开始测试**************                                                                                                    |
| 请输入测试项: 2 ************************************                                                                                                    | 遺論入測式項:<br>族收系系回复数据[145]: {"msgType":"getSysBasicAck","data":{"model":"EG8000mini","sn":"02C000811F0ED1A3","version":"3009","cpu":<br>3,"ram":20,"flash":19,"date":1677812818}}                        |
| **********************开始测试**************                                                                                                    | ·<br>请输入测试项: 2                                                                                                    |
| 请输入测试项:<br>接收系统回复数据[164]: {"msgType":"getLTEBasicAck","data":{"ip":"10.209.172.119","mask":"255.255.255.255.255","gateway":"","ccid":"<br>898604293619F0906128","imei":"866930061440138","signal":74}}                                                                                                    | ***********************开始测试*************                                                                                                    |
|                                                                                                    | 请输入测试项:<br>核收系统回复数据[164]: {"msgType":"getLTEBasicAck","data":{"ip":"10.209.172.119","mask":"255.255.255.255.255","gateway":"","ccid":"<br>898604293619F0906128","imei":"866930061440138","signal":74}} |